# LibreOffice (installation de...)

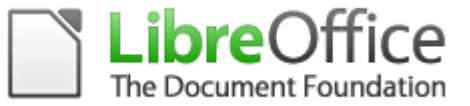

À LA DATE DE RÉDACTION, LA VERSION « STABLE » À INSTALLER EST LA 5.1.5.2

### Prérequis :

Avant d'installer LibreOffice, vérifier qu'une version (à jour) de Java soit bien déjà installée : https://www.java.com/fr/

- si une vieille version de OpenOffice est installé, il faut d'abord la désinstaller, cela évitera des incompatibilités.
- de la même façon, si une version antérieure à la branche 4. de LibreOffice est installée, il vaut mieux la désinstaller avant.

# Téléchargement :

Sur le site de la <u>communauté française de LibreOffice</u>, se rendre sur la page de téléchargement et choisir le lien « version stable » :

### http://fr.libreoffice.org/download/libreoffice-stable/

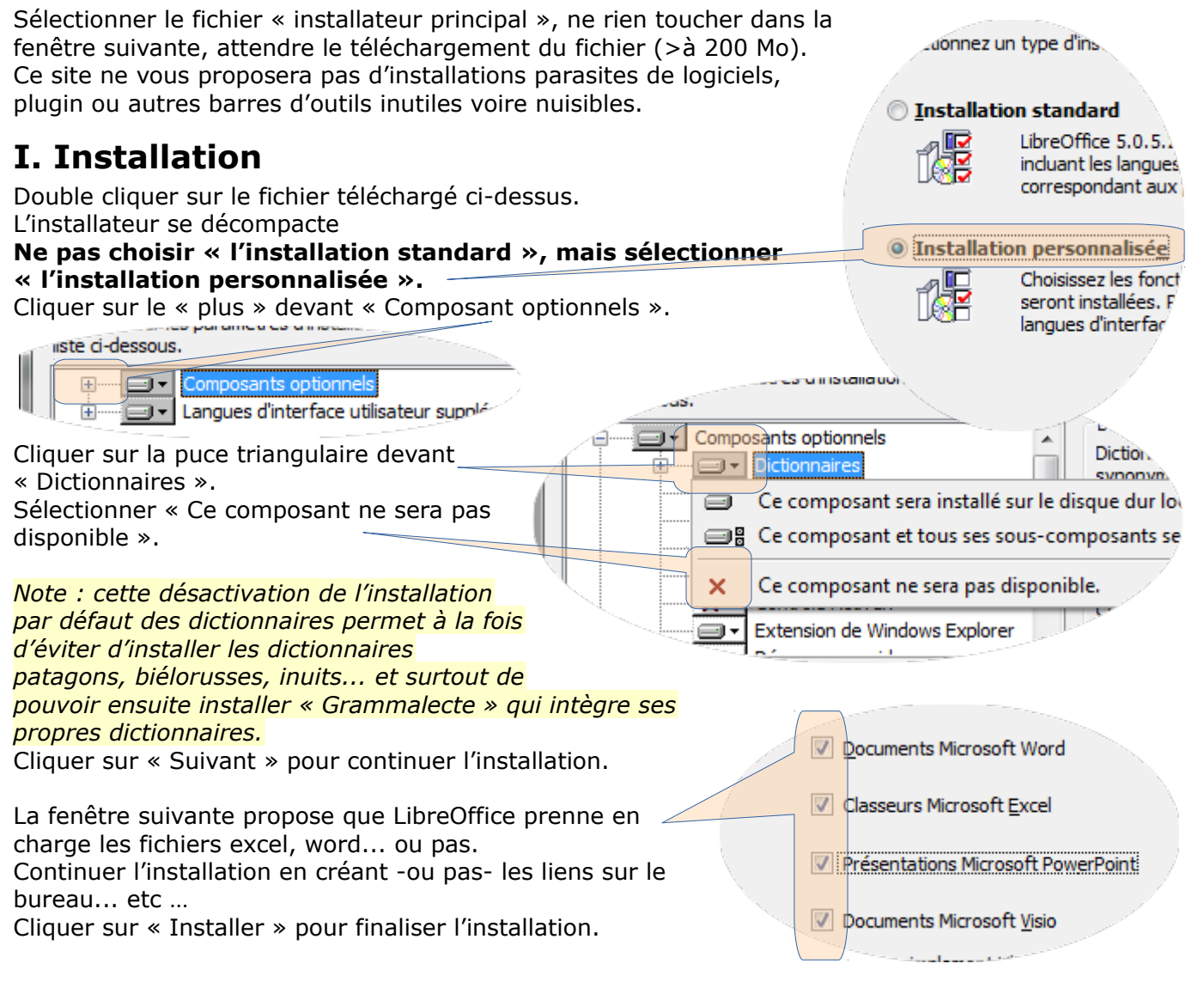

L'installation de LibreOffice est terminée.

# **II. Les Extensions indispensables**

- Pour installer une extension, il faut suivre la procédure suivante :
- télécharger le fichier de l'extension :
- enregistrer le fichier (.oxt) localement sur l'ordinateur.
- double cliquer sur le fichier pour l'installer dans LibreOffice.
- l'extension sera utilisable après la fermeture puis la réouverture de LibreOffice.

# Sommaire des extensions

| Grammalecte : correcteur orthographique et grammatical | .2 |
|--------------------------------------------------------|----|
| D math :                                               | .5 |
| Ooo Hg :                                               | .6 |

# Grammalecte : correcteur orthographique et grammatical

### http://www.dicollecte.org/grammalecte/telecharger.php

| So rondro sur la page de téléchargement de « Disellecte » et |      |                   |
|--------------------------------------------------------------|------|-------------------|
| Se rendre sur la page de telechargement de « Dicollècte » et |      | ( i               |
| choisir le lien :                                            | tils | <u>G</u> rammalec |

« Grammalecte (dictionnaires inclus) ».

Correcteur orthographique et grammatical conçu spécifiquement pour la langue française. Efficacité redoutable !

Il suffit de double cliquer sur le fichier téléchargé ci-dessus pour l'installer.

Cela ajoute un menu « Grammalecte » qui propose plusieurs fonctionnalités détaillées ci-dessous.

# tils <u>Grammalecte</u> Dmaths Fe<u>n</u>être Aid<u>e</u> <u>Formateur de texte...</u> <u>Conjugueur...</u> <u>Dictionnaire orthographique...</u> <u>Modifier le champ "Auteur"...</u> <u>Options...</u> À <u>propos de Grammalecte...</u>

### Le choix des dictionnaires à utiliser :

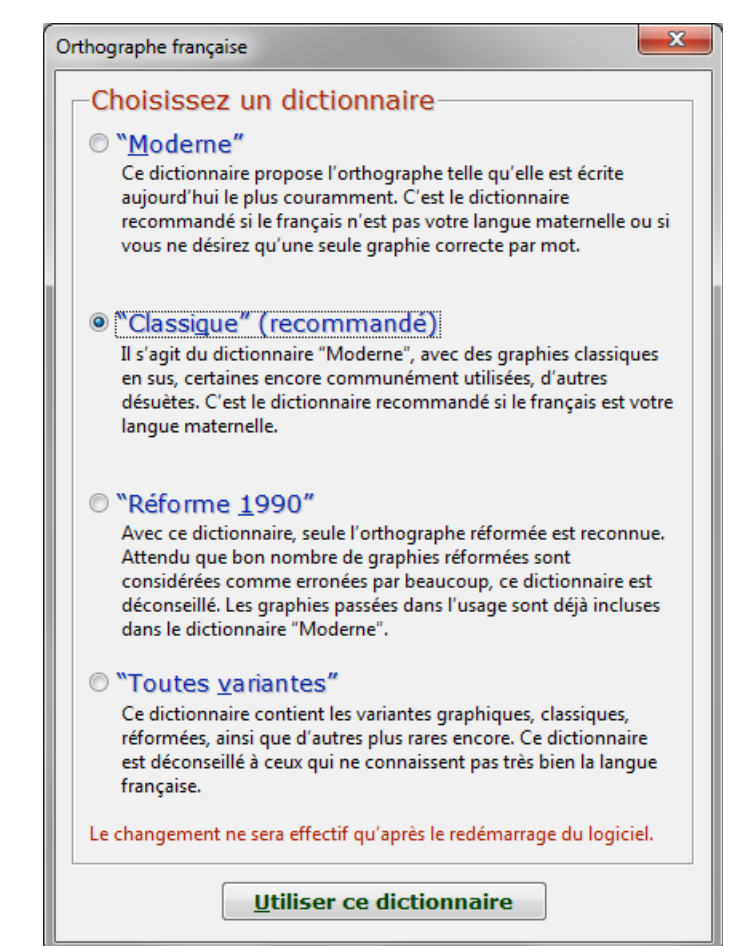

### À noter :

Cette extension « Grammalecte » existe également pour le navigateur « Mozilla-Firefox » ce qui permet de pouvoir l'utiliser depuis l'internet. Un « formateur de texte » : destiné à éliminer les erreurs de typographie ;

- ✓ gestion des espaces en double ou manquant
- ✓ gestion des espaces insécables
- gestions des signes typographiques spéciaux : apostrophes, tirets, points de suspension...

### Indispensable pour éviter de prendre de mauvaises habitudes de « frappe » !

| Grammalecte · Formateur de texte [Français]                                                                                                    |                                                                                                    |
|----------------------------------------------------------------------------------------------------|----------------------------------------------------------------------------------------------------|
| <ul> <li>Espaces surnuméraires</li> <li>fn début de paragraphe</li> <li>Entre les mots</li> <li>En fin de paragraphe</li> <li>Avant les points (.), les virgules (.)</li> <li>A l'intérieur des parenthèses</li> <li>A l'intérieur des guillemets " et "</li> <li>Espaces manquants</li> <li>Après , ; : ? 1</li> <li>Autour des tirets d'incise</li> </ul> | Image: Signes typographiques       (a)         Image: Signes typographiques       Image: Signes typographiques         Image: Signes typographiques       Image: Signes typographiques         Image: |
| ✓ Espaces insécables         ✓ Avant:;?et!         ✓ Avec les guillemets « et »         ✓ Avant % ‰ € \$ £ ¥ °C         ✓ A l'intérieur des nombres         ✓ Avant les unités de mesure                                                                                                    | ☑ Divers         ☑ Ordinaux ( <u>1</u> 5e, XXIe)         ☑ Et cætera, etc.         ☑ Traits d'union manguants         ☑ Apostrophes manquantes         ☑ lettres isolées (j' n' m' t' s' c' d' l')         ☑ Maj.                                                                                                    |
| Suppressions         ✓ Tirets conditionnels         ✓ Puces → tirets cadratins + style :         ○ Standard                                                                                                    | <ul> <li>Restructuration [!]</li> <li>✓ Retour à la ligne ⇒ fin de paragraphe</li> <li>✓ Enlever césures en fin de ligne/paragraphe</li> <li>Fusionner les paragraphes contigus [!]</li> </ul>                                                                                                    |

### Un « conjugueur » :

Assez complet (le bescherelle peut presque aller se rhabiller).

- ✓ temps simples
- ✓ temps composés
- ✓ forme négative
- ✓ forme interronégative
- ✓ sujets féminins...

· +---> 211 1 X Grammalecte · Conjugueur Infinitif -**Conjuguer** êt<u>r</u>e être féminin auxiliaire · intransitif avoir temps composés Participes présent et passés aller étant vouloir été pouvoir devoir faire envoyer Indicatif prendre Présent connaître je suis tu es savoir il est partir nous sommes répondre vous êtes ils sont dire Imparfait voir j'étais mettre tu étais il était tenir nous étions sentir vous étiez ils étaient finir Passé simple manger je fus Conditionnel tu fus Présent il fut je serais nous fûmes tu serais vous fûtes il serait ils furent nous serions Futur vous seriez je serai ils seraient tu seras il sera nous serons vous serez ils seront

Des options à cocher ou décocher selon le type d'erreurs que l'on veut repérer ou ignorer :

| hiques<br>léraires<br>les avant unités de mesure<br>is typographiques | <ul> <li>Apostrophe typographique</li> <li>Espaces insécables</li> <li>Majuscules</li> <li>Yirgules</li> <li>Normes françaises</li> <li>Apostrophes manguantes après lettres isolées [!]</li> </ul>             |                                                                                                    |
|-----------------------------------------------------------------------|----------------------------------------------------------------------------------------------------|----------------------------------------------------------------------------------------------------|
| iéraires<br>les avant unités de mesure<br>s typographiques            | <ul> <li>Espaces insécables</li> <li>Majuscules</li> <li>Virgules</li> <li>Normes françaises</li> <li>Apostrophes manguantes après lettres isolées [!]</li> </ul>                                               |                                                                                                    |
| les avant unités de mesure<br>s typographiques                        | <ul> <li>✓ <u>M</u>ajuscules</li> <li>✓ <u>V</u>irgules</li> <li>✓ Normes <u>f</u>rançaises</li> <li>✓ Apostrophes manguantes après lettres isolées [!]</li> <li>✓ Errours de numérication (OCP) [!]</li> </ul> |                                                                                                    |
| les avant unités de mesure<br>s typographiques                        | <ul> <li>Virgules</li> <li>Normes françaises</li> <li>Apostrophes manguantes après lettres isolées [!]</li> <li>Erroure de numérication (OCP) [!]</li> </ul>                                                    |                                                                                                    |
| les avant unités de mesure<br>is typographiques                       | Normes <u>f</u> rançaises Apostrophes manguantes après lettres isolées [!] Errours de numérication (OCP) [!]                                                                                                    |                                                                                                    |
| s typographiques                                                      | Apostrophes manguantes après lettres isolées [!]                                                                                                    |                                                                                                    |
|                                                                       | Errours de numérication (OCP) [1]                                                                                                    |                                                                                                    |
|                                                                       |                                                                                                    |                                                                                                    |
| et confusions                                                         |                                                                                                    |                                                                                                    |
| nonymes et faux-amis                                                  | Pluriels (locutions)                                                                                                    |                                                                                                    |
| re et de nombre                                                       |                                                                                                    |                                                                                                    |
|                                                                       |                                                                                                    |                                                                                                    |
|                                                                       | Conjugaisons                                                                                                    |                                                                                                    |
|                                                                       | ✓ Interrogatif                                                                                                    |                                                                                                    |
|                                                                       |                                                                                                    |                                                                                                    |
|                                                                       | ✓ Pléonasmes                                                                                                    |                                                                                                    |
| s le paragraphe [!]                                                   | Répétitions dans la phrase [!]                                                                                                    |                                                                                                    |
| ation [!]                                                             |                                                                                                    |                                                                                                    |
|                                                                       |                                                                                                    |                                                                                                    |
| 5                                                                     | Mots composés [!]                                                                                                    |                                                                                                    |
|                                                                       |                                                                                                    |                                                                                                    |
| ègles de contrôle [!]                                                 |                                                                                                    |                                                                                                    |
|                                                                       |                                                                                                    |                                                                                                    |
|                                                                       |                                                                                                    |                                                                                                    |
|                                                                       | re et de nombre<br>s le paragraphe [!]<br>ation [!]<br>25<br>ègles de contrôle [!]                                                                                                    | monymes et faux-amis   re et de nombre      Conjugaisons      Conjugaisons      Interrogatif     Pléonasmes     s le paragraphe [!]   ation [!]      es    Mots composés [!]        ègles de contrôle [!] <b>QK</b> |

Les petit enfant l'ont appeler.

| Accord de nombre erroné : « petit » devrait être<br>Abse <u>n</u> t du dictionnaire<br>Les <b>petit</b> enfant l'ont appeler. | au pluriel.                                             |
|----------------------------------------------------------------------------------------------------|---------------------------------------------------------|
|                                                                                                    |                                                         |
|                                                                                                    | Incohérence : « appeler » n'est pas un participe passé. |
|                                                                                                    | Abse <u>n</u> t du dictionnaire                         |
|                                                                                                    | Les petits enfants l'ont appeler.                       |
| _ uu texte :                                                                                                    | All França                                              |
| Accord de nombre erroné avec « petits » : « enfa                                                                              | ant » devrait être au pluriel.                          |
| Abse <u>n</u> t du dictionnaire                                                                                               |                                                         |
| Les petits enfant l'ont appeler.                                                                                              |                                                         |
|                                                                                                    |                                                         |

 $\wedge$ 

**Statistiques** 

### D math :

### http://download.tuxfamily.org/dmaths/ClubDmaths16/DmathsAddon.oxt

Pour fabriquer de beaux « objets » mathématiques ;

Il suffit de double cliquer sur le fichier téléchargé ci-dessus pour l'installer.

Cette extension ajoute trois barres d'outils pas très esthétiques mais très pratiques que l'on peut déplier ou replier selon l'usage.

✓ Pour une utilisation en école, la barre « Dmaths » n'est pas utile :

Il faut la fermer en cliquant sur l'icône D.

### 

Les trois icônes de gestion des barres d'outils « math » sont regroupées ensemble : 👔 👩 📷 🚎

Détails de la barre « Gdmath » :

### Tracer des polygones :

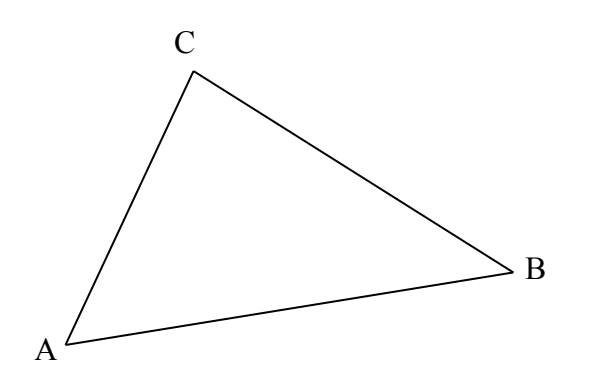

### Tracer un triangle - 2015.12.24 Figure Mesures Droites Cercles Points Mesures a : 4 cm Afficher les mesures sans les unités b: 5 cm 100 % Echelle : **c** : 6 cm Codages Angle droit Angles égaux Longueurs égales B Δ Afficher les <u>O</u>k Annuler **√** sau<u>v</u>e sommets R

### **Représenter des fractions :**

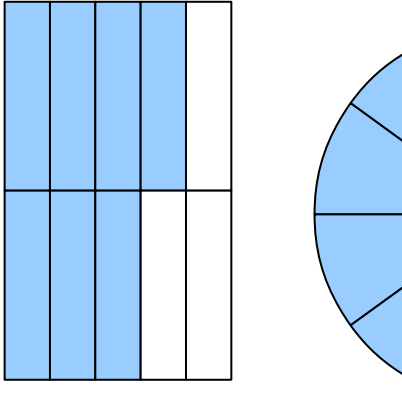

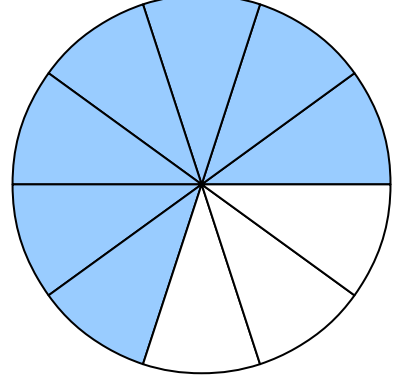

| Représentation d'une fraction - 2015.12.24                                                 |                              |  |  |
|--------------------------------------------------------------------------------------------|------------------------------|--|--|
| Fraction à représenter :<br>(séparez le numérateur et le dénominateur par le signe /) 7/10 |                              |  |  |
| Туре                                                                                       | Traits                       |  |  |
| Carré                                                                                      | <ul> <li>Standard</li> </ul> |  |  |
| Rectangle     O Verticales seules                                                          |                              |  |  |
| Disque                                                                                     | Horizontales seules          |  |  |
|                                                                                            | Oiagonales                   |  |  |
| Longueur : 3 cm                                                                            | Tracés :                     |  |  |
| Largeur : 5 cm                                                                             | Remplissage :                |  |  |
| Ok                                                                                         | Annuler Sauve R              |  |  |

### Tracer des quadrillages :

Carrés de 5 mm x 5 mm ; réglure seyes ; papier millimétré...

| I | 1 | I |  |
|---|---|---|--|
|   |   |   |  |
|   |   |   |  |
|   |   |   |  |
|   |   |   |  |
|   |   |   |  |
|   |   |   |  |
|   |   |   |  |
|   |   |   |  |
|   |   |   |  |
|   |   |   |  |
|   |   |   |  |
|   |   |   |  |
|   |   |   |  |
|   |   |   |  |

| Insérer un quadrillage - 2015.12.24 |                     |        |
|-------------------------------------|---------------------|--------|
| Type de quadrillage                 | Dimensions          |        |
| <u> <u> P</u>etits carreaux </u>    | Largeur             | 0,5 cm |
| Grands carreaux                     | Nombre d'éléments : | 3      |
| Papier <u>m</u> illimétré           |                     |        |
| © <u>R</u> ectangles                | Hauteu              | 0,5 cm |
| Triangles                           | Nombre d'éléments : | 3      |
| <u>H</u> exagones                   |                     |        |
| 🔘 <u>L</u> ogarithmique             |                     |        |
| Semi-logarithmique                  | Couleur             | 💻 1 cm |
| <u>RAZ</u> 1 mm                     |                     |        |
| <u>Q</u> k <u>Annuler</u>           |                     |        |

### Poser des opérations avec ou sans résultat :

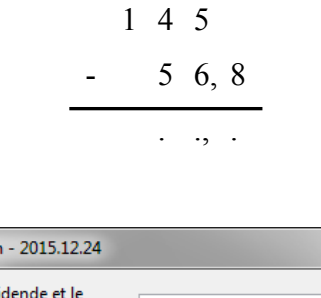

| Insérer une division - 2015.12.24                                | ×                                                 |
|------------------------------------------------------------------|---------------------------------------------------|
| <u>S</u> éparez le dividende et le<br>diviseur<br>par le signe / | 780/15                                            |
| Nombre de décimales :                                            | 0                                                 |
| Remplacer les chiffres du résulta                                | t par le caractère :                              |
| Couleur du trait :                                               | Mode<br>verti <u>c</u> ale<br><u>h</u> orizontale |
| Qk                                                               | Annuler V sauve R                                 |

| Insérer une addition/soustraction - 2015.12.24                                                                    |                  |  |  |  |
|----------------------------------------------------------------------------------------------------|------------------|--|--|--|
| <u>S</u> éparez chaque terme<br>par le signe + ou -                                                               | 145-56,8         |  |  |  |
| Image: Remplacer les chiffres du résultat par le caractère :       .         Image: Afficher les retenues       . |                  |  |  |  |
| Couleur du trait :                                                                                                | Annuler          |  |  |  |
|                                                                                                    | sau <u>v</u> e R |  |  |  |

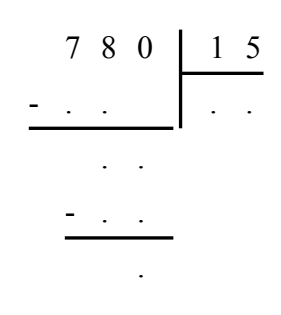

# Ooo Hg : http://ooo.hg.free.fr/ooohg/extension/OOoHG\_Gallery\_Package.oxt Cette extension met à disposition des cartes thématiques aussi bien pour l'Histoire que la Géographie. Ces cartes sont ensuite accessibles via la « gallery » de LibreOffice qui s'affiche ainsi : Panneau latéral à droite de la fenêtre → cliquer sur « Gallery » (cliquer de nouveau sur « Gallery » pour la masquer).